# Einzelzugang nuLiga

() 27.10.2018 / Handlungsanleitung Einzelzugang / Autor: Dieter Hummes, HVN

| <b>nuLiga</b> bietet die Möglic<br>Verein.                                                                                                    | hkeit des persönlichen Zugangs zum System. I                                                                                                    | Dieser persönliche Zugang erfolg                                                                                     | t über dasselbe Login-Fenster wie der Zugang durch de                                                   |
|----------------------------------------------------------------------------------------------------|----------------------------------------------------------------------------------------------------|----------------------------------------------------------------------------------------------------|----------------------------------------------------------------------------------------------------|
| Bevor aber ein Mitglied (<br>Mail-Adresse für diese F                                                                                                    | diesen Zugang nutzen kann, muss diese Perso<br>Person hinterlegt sein!                                                                                                    | n im Verein erfasst sein und gan:                                                                                    | z wichtig: Es <u>muss</u> eine <b>persönliche und einmalige</b> E-                                      |
| <ul> <li>Wichtig!</li> <li>Bitte keine Samn</li> <li>System klärt inte</li> <li>bisherige Account</li> </ul>                                                                                                 | neladresse des Vereins verwenden (z.B. info<br>rn ab, ob eine Mailadresse bereits verwende<br>nt für diese Mailadresse wird gesperrt.                                                                                                    | o@verein.de), die von mehreren<br>et wird. In diesem Fall wird das                                                   | n Personen genutzt wird. Das ist nicht zulässig! Das<br>Anlegen des neuen Datensatzes blockiert und der |
| Sind die Voraussetzunge<br>Mail-Adresse – kann übe                                                                                                    | en erfüllt – Mitglied (nicht im vereinsrechtlichen<br>er die Neuregistrierung der Zugang aktiviert wer                                                                                                    | Sinne, sondern Mitglied in der ni<br>rden.                                                                           | Liga-Datenbank) in einem Verein und persönliche E-                                                      |
| Die Neuregistrierung en                                                                                                    | bigt entweder direkt auf der Einstiegsseite im Li                                                                                                    | ogin-Fensier. Don gibt es den Lir                                                                                    | ik Neuregistrierung !                                                                                   |
| Herzlich willkomme                                                                                                    | en in nuLiga für Handball!                                                                                                    |                                                                                                    |                                                                                                    |
| nuLiga ist die neue Kommu<br>Niedersachsen in Bezug au<br>später auch zum Spielbetri<br>auch persönliche Funktione<br>und Fortbildungen zur Verfi<br>weiterführender Informatio<br>Login im passwortgeschütz | nikationsplattform des Handball-Verbands<br>f die Verwaltung von Spielberechtigungen und<br>eb. Neben diesen Funktionen für die Vereine, stehen<br>in wie z.B. die Online-Anmeldemöglichkeit zu Aus-<br>igung. Eingaben in das System, sowie das Abrufen<br>nen können von berechtigten Personen nach einem<br>ten Bereich von nuLiga vorgenommen werden. | Login<br>Benutzer<br>Login<br>Passwort vergessen?<br>Neuregistrierung                                                |                                                                                                    |
| oder aber im Zuge einer<br>anklicken. Es öffnet sich                                                                                                    | Anmeldung für ein Seminar. Dazu bitte die <b>Ha</b> u<br>das Anmeldefenster für die Neuregistrierung:                                                                                                    | ndlungsanleitung Seminaranm                                                                                          | <br><b>eldung</b> lesen! Nun den Link <mark>Neuregistrierung</mark>                                     |
|                                                                                                    |                                                                                                    |                                                                                                    |                                                                                                    |
| Neuregistrierung                                                                                                    | eines nuLiga-Zugangs                                                                                                    |                                                                                                    |                                                                                                    |
| Der beantragte Zugang wi<br>Seminaranmeldung, etc.).<br>Sie sich bitte an Ihren nu                                                                                                    | rd Ihnen Zugriff auf Ihren persönlichen nuLiga-Bereich ermögli<br>Wenn Sie einen Zugriff zur Administration Ihres Vereins benöti<br>iga-Vereinsadministrator. Er kann Ihnen diese Vereinsrechte ei                                                                                                    | chen (Mein Profil, Meine Seminare,<br>igen, z.B. als Ergebniserfasser, wenden<br>inräumen.                           |                                                                                                    |
| Beachten Sie bitte: Einen 2<br>Vereinsmitglied eines HVN<br>an Ihren nuLiga-Vereinsad<br>aktualisieren.                                                                                                    | Zugang erhalten Sie aus Sicherheitsgründen nur, wenn Sie ber<br>-Vereins erfasst sind und eine gültige E-Mail-Adresse für Sie hi<br>ministrator. Er kann Sie als Vereinsmitglied erfassen und Ihre I                                                                                                    | eits in der nuLiga-Datenbank als aktives<br>nterlegt ist. Wenden Sie sich bitte ggf.<br>E-Mail-Adresse eingeben bzw. |                                                                                                    |
| -Neuregistrierung eine                                                                                                    | s nuLiga-Zugangs                                                                                                    |                                                                                                    |                                                                                                    |
| Nachname                                                                                                    |                                                                                                    |                                                                                                    |                                                                                                    |
| Vorname                                                                                                    |                                                                                                    |                                                                                                    |                                                                                                    |
| GebDatum                                                                                                    | [CCCC.MM.TT]                                                                                                    |                                                                                                    |                                                                                                    |
| E-Mail (Benutzername)                                                                                                    |                                                                                                    |                                                                                                    |                                                                                                    |
| Verein (Name oder Nr.)                                                                                                    |                                                                                                    |                                                                                                    |                                                                                                    |

durch den

Bitte alle Felder ausfüllen. Falls die Vereinsnummer nicht bekannt ist, bitte beim Verein nachfragen. Ist alles ausgefüllt, dann den Button Registrieren drücken. An die genannte E-Mail-Adresse wird dann ein Einmal-Passwort verschickt.

Wichtiger Hinweis: Bitte den Text oberhalb der Eingabefelder zur Neuregistrierung beachten!

Registrieren

### Beachten Sie bitte! 0

Einen Zugang erhalten Sie aus Sicherheitsgründen nur, wenn Sie bereits in der nuLiga-Datenbank als Vereinsmitglied ihres Verbandes erfasst sind und eine persönliche E-Mail-Adresse für Sie hinterlegt ist. Wenden Sie sich bitte ggf. an Ihren nuLiga-Vereinsadministrator. Er kann Sie als Vereinsmitglied erfassen und Ihre E-Mail-Adresse eingeben.

Das bedeutet, dass man nur einen Zugang erhält, wenn man – wie bereits oben angemerkt - als nuLiga-Mitglied bei einem Verein mit einer gültigen E-Mailadresse in der Personendatenbank eingetragen ist!

Ist dies nicht der Fall, erhält man eine Rückmeldung aus dem System mit dem Hinweis, die fehlenden Daten von einem Vereinsadministrator eintragen zu lassen.

Sollte dies nicht möglich sein, dann bitte eine Mail an den Verbandsadministrator unter senden!

Mit der E-Mail-Adresse als Benutzername und dem zugeschickten Einmal-Passwort kann man sich dann im nuLiga-Login-Fenster anmelden (Beispiel HVNB):

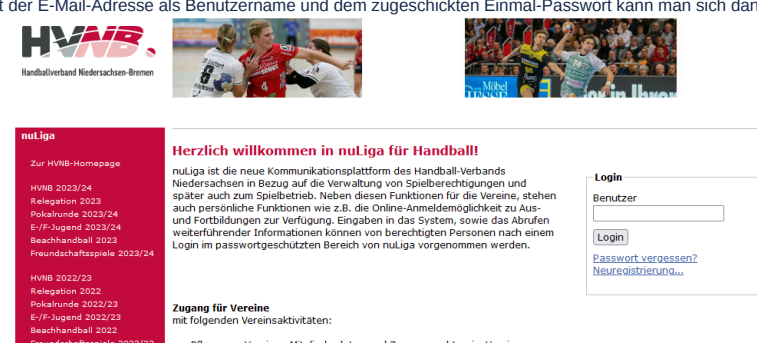

Den Button Login drücken und man ist im persönlichen Bereich!

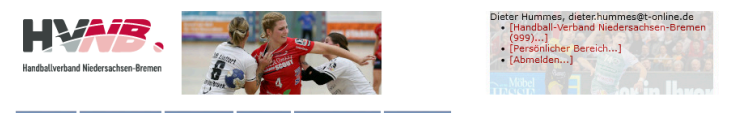

Seminare Abonnements Downloads Meldung Schiedsrichter Mein Profil

### Sie haben sich erfolgreich angemeldet!

Dieter Hummes

### Willkommen im personalisierten Bereich von nuLiga Handball

Zum personalisierten Bereich von nuLiga Handball haben nur autorisierte Personen Zugriff. Hier pflegen Sie Ihr Profil und bestimmen, welche Ihrer persönlichen Daten veröffentlicht werden und welche nicht. Sie können sich auch zu Seminaren und Lehrgängen anmelden.

### Berechtigungen

Sie haben neben Ihrem personalisierten Zugang Zugriff auf Informationen und Funktionen für folgende Vereine, abhängig vom Typ Ihrer Zugriffsberechtigung:

Beim Erstzugang wird man direkt in das Stammdatenblatt geführt und aufgefordert, das Passwort neu zu setzen!

| oris Grube                                         |                                                            |           |                                                                                                    |
|----------------------------------------------------|------------------------------------------------------------|-----------|----------------------------------------------------------------------------------------------------|
| inweis: Sie haben einen<br>ugewiesen wurdet Die Är | neuen Zugang erhalten oder<br>nderung des per Default zuge | haben Ihr | : Passwort neu angefordert. Bitte ändern Sie das Passwort, welches Ihnen per Default<br>Passwortes wird aus Sicherheitsgründen verlangt! |
| Meine Zugangsdaten                                 |                                                            |           |                                                                                                    |
| Benutzername*                                      | df.grube@t-online.de                                       |           |                                                                                                    |
| Passwort*                                          |                                                            |           |                                                                                                    |
| Passwort Bestatigung*                              |                                                            |           |                                                                                                    |
| Meine Adresse<br>Straße                            |                                                            |           | veröffentlichen                                                                                                    |
| PLZ / Ort                                          | /                                                          |           | veröffentlichen (1) / veröffentlichen (1)                                                                                                |
| Land                                               | ? unbekannt ?                                              |           | veröffentlichen                                                                                                    |
| Telefon Privat                                     |                                                            | _         | veröffentlichen                                                                                                    |
| Telefon Geschaft                                   |                                                            |           | veröffentlichen                                                                                                    |
| Leteron Gebenard                                   |                                                            |           |                                                                                                    |
| Telefon Mobil                                      |                                                            |           | veröffentlichen (1)                                                                                                    |

Die Passwortänderung nach erstmaligem Login bzw. nach dem Anfordern eines neuen Passwortes wird aus Sicherheitsgründen verlangt, weil das initiale Passwort "lesbar" per E-Mail versendet wird! Das Passwort, welches der Benutzer dann wählt/wählen muss, ist geheim und in der Datenbank "verschlüsselt" gespeichert, d.h. niemandem mehr zugänglich. Auch nicht dem Systemadministrator mit direktem Datenbankzugriff.

Weiterhin ist es erforderlich, die fehlenden Daten unter **Mein Profil** zu ergänzen. In diesem Bereich wird auch festgelegt, welche der dort eingetragenen persönlichen Daten veröffentlicht werden dürfen und welche nicht! Hierbei ist sicherlich zu beachten, welche Daten auch für die Öffentlichkeit wichtig sind und über welche Daten man dann unter Berücksichtigung der Funktion im Verein Kontakt aufnehmen können muss! Das hängt auch davon ab, welche Funktionen man in einem Verein hat.

Wichtig aber ist, dass mit dem Freischalten des persönlichen Zugangs die jeweilige Person für die Aktualität und Gültigkeit ihrer Daten selbst <u>verantwortlich</u> ist. Der Vereinsadministrator kann ab diesem Moment die persönlichen Daten der betreffenden Person nicht mehr ändern! Diese Datenfelder sind dann gesperrt!

Der Nutzer selbst kann seine persönlichen Daten aber auch nur in eingeschränkten Maßen bearbeiten. Nicht verändert werden können die folgenden Daten

- Name, Vorname
- Geburtsdatum
- Geschlecht
- Passnummer (Spielberechtigung)

Müssen diese Daten geändert werden, bitte an den Verband wenden bzw. einen Antrag auf Namensänderung im Vereinszugang stellen lassen (Beispiel HVN). Dazu an den Vereinsadministrator wenden.

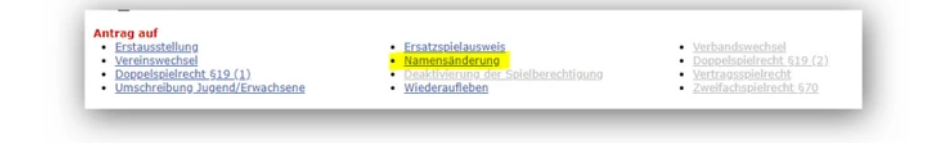

## Gesamtübersicht

Ist das neue Passwort eingegeben und abgespeichert erscheint das folgende Fenster.

| HANDAI/webard Kiederackure-Brenen                                                                                                    | • (Persönicher Bereich)<br>• [Abmaiden] |
|----------------------------------------------------------------------------------------------------|-----------------------------------------|
| Seminare         Abonnements         Downloads         Meldung         Schiedsrichter         Mein Profil           My Home >                                                                                                    |                                         |
| Mein Profil<br>Dieter Hummes                                                                                                    |                                         |
| Meine Stammdaten<br>Benutzername: dieter.hummes©t-online.de                                                                                                    |                                         |
| Neine Adresse<br>Milischstr. 9 (veröffentlichen)<br>38124 (veröffentlichen) Braunschweig (veröffentlichen), Deutschland (veröffentlichen)<br>Tel P 0531-2601007 (veröffentlichen)<br>Mobil 01/73228181 (nicht veröffentlichen)<br>dieterschummes@conline.de (veröffentlichen)<br>milia@Universchline.de (veröffentlichen) |                                         |
| Sie haben der Veröffentlichung Ihrer persönlichen Adressdaten am 12.01.2023 15:25 zu                                                                                                    | ugestimmt bzw. diese aktualisiert.      |
| Profil bearbeiten                                                                                                    |                                         |
| Meine Bilder                                                                                                    |                                         |
| Passfoto<br>21.07.2019 17:41                                                                                                    |                                         |
| Neues Bild hochladen                                                                                                    |                                         |
| Als Benutzer anmelden                                                                                                    |                                         |
| Als Benutzer anmelden Login                                                                                                    |                                         |
| Als Verein anmelden                                                                                                    |                                         |

Es zeigt die Gesamtübersicht der Bereiche, die im persönlichen Bereich zur Verfügung stehen. Angeboten werden die Links Seminare, Abonnements, Downloads, Meldung und Mein Profil.

## Seminare

In diesem Bereich findet man die Liste der besuchten Seminare, man findet man eine Übersicht der eigenen aktuellen Anmeldungen und die Möglichkeit, sich bei weiteren Seminaren anzumelden.

Da dieser Beispiel-Teilnehmer bereits angemeldet war und Seminare besucht hat, sieht man diese auch angezeigt! Unter "Meine Einladungen" ist eine Einladung zu einem Lehrgang angezeigt, für die dieser Nutzer noch seine Zu- oder Absage festlegen muss! Dieses Seminar ist als sogenannte "Einladungsveranstaltung" konfiguriert: Man kann sich dazu nicht anmelden, sondern der Veranstalter legt für dieses Seminar einen Personenkreis fest.

| Seminare Abonnements Downloads Meldung                                      | Schiedsricht | ter Mein Pr | ofil             |                                                      |         |
|-----------------------------------------------------------------------------|--------------|-------------|------------------|------------------------------------------------------|---------|
| My Home >                                                                   |              |             |                  |                                                      |         |
| Veranstaltungen                                                             |              |             |                  |                                                      |         |
| Meine Veranstaltungen                                                       |              |             |                  |                                                      |         |
| Filter nach Jahr alle 🗸                                                     |              |             |                  |                                                      |         |
| Veranstaltung                                                               | Veranstalter | Termin (1)  | Anmeldung am     | Status                                               |         |
| SR - Fortbildung Basiskader                                                 | HVNB         | 12.06.2023  | 22.03.2023 07:05 | -                                                    | [Detail |
| SR - Fortbildung Basiskader                                                 | HVNB         | 22.08.2022  | 05.07.2022 09:29 | erfolgreich teilgenommen,<br>Lizenzausstellung       | [Detail |
| SR-Lizenzverlängerung HRSON                                                 | HVNB         | 31.08.2021  | 16.03.2021 20:24 | erfolgreich teilgenommen,<br>Lizenzausstellung       | [Detail |
| SR-Lizenzverlängerung HRSON                                                 | HVNB         | 30.06.2020  | 02.05.2020 18:22 | erfolgreich teilgenommen,<br>Lizenzausstellung       | [Detail |
| Arbeitstagung der Vereinsschiedsrichterwarte                                | HVNB         | 28.03.2020  | 19.03.2020 18:33 | Warteliste                                           | [Detail |
| Multiplikatoren Schulung HRSON                                              | HVNB         | 01.11.2019  | 10.10.2019 19:48 | -                                                    | [Detail |
| ZNS-Ausweisverlängerung ohne Lehrgang                                       | HVNB         | 01.09.2019  | 23.07.2019 18:34 | erfolgreich teilgenommen,<br>Lizenzausstellung       | [Detail |
| SR - Fortbildung Basiskader                                                 | HVNB         | 11.06.2018  | 11.06.2018 16:45 | erfolgreich teilgenommen,<br>Lizenzausstellung       | [Detail |
| Arbeitstagung mit den Vereinsschiedsrichterwarten<br>(HRSON), Bereich Mitte | HVNB         | 02.03.2018  | 27.02.2018 12:30 | erfolgreich teilgenommen, keine<br>Lizenzausstellung | [Detail |
| Multiplikatoren Schulung HRSON                                              | HVNB         | 24.06.2017  | 16.03.2017 17:22 | erfolgreich teilgenommen, keine<br>Lizenzausstellung | [Detail |
| Arbeitstagung mit den Vereinsschiedsrichterwarten<br>(HRSON), Bereich Mitte | HVNB         | 01.04.2017  | 08.03.2017 17:30 | erfolgreich teilgenommen, keine<br>Lizenzausstellung | [Detail |
| SR-Fortbildung Basiskader                                                   | HVNB         | 23.05.2016  | 08.03.2016 11:36 | erfolgreich teilgenommen,<br>Lizenzausstellung       | [Detail |
| SR-Fortbildung-Basiskader                                                   | HVNB         | 05.05.2014  | 04.05.2014 13:52 | erfolgreich teilgenommen,<br>Lizenzausstellung       | [Detail |
| ZN/S-Lehrgang                                                               | HVNB         | 21.06.2013  |                  | •                                                    | [Detail |

(1)...Besteht die Veranstaltung aus mehreren Terminen, wird der Termin abgebildet, mit der die Veranstaltung beginnt

Meine Veranstaltungen - Referent Veranstaltungskalender Über den aktuvellen Veranstaltungskalender erhalten Sie Einblick in geplante Aus- und Weiterbildungsveranstaltungen inklusive Anmeldemöglichkeiten.

Veranstaltungskalender des HVNB...

Für den Inhalt verantwortlich: Handballverband Niedersachsen-Bremen e.V. @ 1990-2023 nu Datenautomaten GmbH - Automatieierte internetneetrijtste Netwerklösungen

## Will man detaillierte Informationen zu einem Seminar – z.B. Ort, Kosten Referenten – dann klickt man einfach auf die Seminarbezeichnung:

| eminar 5                            | Veranstalter | Termin (1) | Anmeldung am     | Status                          |          |
|-------------------------------------|--------------|------------|------------------|---------------------------------|----------|
| LL - SR BS                          | HVN          | 27.06.2015 | 23.02.2015 12:53 |                                 | [Detail] |
| nuLiga Schulung Srwarte/Sr-Ansetzer | HVN          | 11.04.2015 | 31.03.2015 19:17 |                                 | [Detail] |
| HVN-Beob                            | HVN          | 26.07.2014 |                  |                                 | [Detail] |
| LL-SR BS                            | HVN          | 05.07.2014 | 12.08.2014 17:28 | teilgenommen, Lizenzausstellung | [Detai]  |
| nuLiga-Schulung                     | HVN          | 20.04.2013 |                  | teilgenommen, Lizenzausstellung | [Detail] |

und erhält die Ansicht, die auch im Seminarkalender hinterlegt ist:

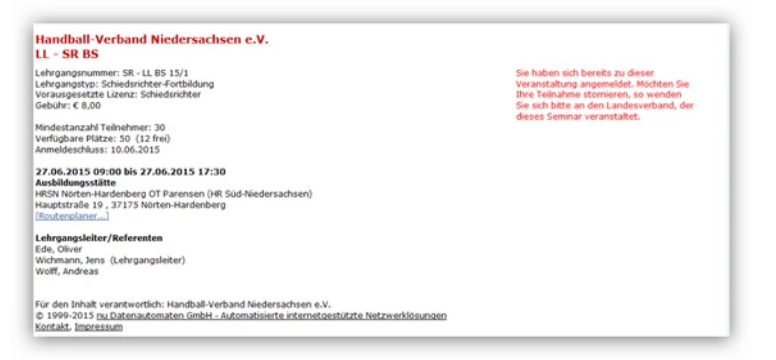

Klickt man auf [Detail...],

| Seminar                             | Veranstalter | Termin (1) | Anmeldung am     | Status                          |          |
|-------------------------------------|--------------|------------|------------------|---------------------------------|----------|
| LL - SR BS                          | HVN          | 27.06.2015 | 23.02.2015 12:53 |                                 | [Detail] |
| nuLiga Schulung Srwarte/Sr-Ansetzer | HVN          | 11.04.2015 | 31.03.2015 19:17 |                                 | [Detail] |
| HVN-Beob                            | HVN          | 26.07.2014 |                  |                                 | [Detail] |
| LL-SR BS                            | HVN          | 05.07.2014 | 12.08.2014 17:28 | teilgenommen, Lizenzausstellung | [Detail] |
| nuLiga-Schulung                     | HVN          | 20.04.2013 |                  | teilgenommen, Lizenzausstellung | [Detail] |

so erhält man Informationen zur Anmeldung und zur Kostenübernahme:

| Seminar                                                                                                    | Veranstalter Termin (1) Anmeldung am Status                                                                                                    |
|----------------------------------------------------------------------------------------------------|----------------------------------------------------------------------------------------------------|
| LL - SR BS                                                                                                    | HVN 27.06.2015 23.02.2015 12:53 - [Detail]                                                                                                    |
| Status<br>Anneldung erfolgte am 23.02.2015<br>12:53 durch benjaminkretzschmar@t-online.de. Dem Antrag auf<br>Kostenübernahme durch den MTV Groß Lafferde (85) wurde<br>zugestimmt. | Workflow<br>25.02.2015 19:55: Kostenübernahme durch Verein bestätigt<br>23.02.2015 12:53: zur Seminarteilnahme angemeldet<br>23.02.2015 12:53: Antrag auf Kostenübernahme gestellt, bei Ablehnung<br>keine Teilnahme |
| nulias Schuluna Soverte/Sr.Ansetzer                                                                                                    | HUN 11.04 2015 21.02 2015 19:17 - (Detail )                                                                                                    |

Weiterhin kann man sich über diesen Bereich direkt zu Seminaren anmelden. Dazu den Link Seminarkalender des HVN... im unteren Bereich des Fensters anklicken:

|               |      |            | Lizenzausstellung |          |
|---------------|------|------------|-------------------|----------|
| ZN/S-Lehrgang | HVNB | 21.06.2013 | -                 | [Detail] |
|               |      |            |                   |          |

(1)...Besteht die Veranstaltung aus mehreren Terminen, wird der Termin abgebildet, mit der die Veranstaltung beginnt

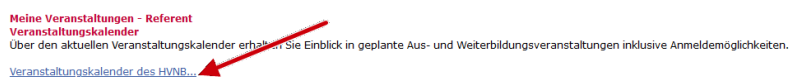

Über die Suchfunktion kommt man zu einer Liste der gewünschten Seminare.

| HANDBALL-<br>NIEDERSAC                           | VENERO         Venero         The provide second second sec |  |
|--------------------------------------------------|----------------------------------------------------------------------------------------------------|--|
| My Home > 5                                      | eminare >                                                                                                    |  |
| Seminark<br>Termin<br>Kategorie<br>Typ<br>Region | alender TT.JML3333) Seminar-Aztegorie mällen v Engion mällen v Engion mällen v                                                                                                    |  |
|                                                  |                                                                                                    |  |
| November 2                                       | 012] [<< zurück] [weiter_>>]                                                                                                    |  |
| Seminare in                                      | n wovember 2013                                                                                                    |  |
| 15.11.2013                                       | AT HVVL-tehrbarn HVVL-tehrbarn HVVV-tehrbarn (-)                                                                                                    |  |
| November 2                                       | 013] [<<.zuridk] [weiter >>]                                                                                                    |  |
| Für den Inhal<br>© 1999-2013<br>Kontakt, Impr    | t varantwortlich: Handball-Verband Niedersachsen e.V.<br>nu Datenautomaten. Smibli - Automatisierte internetoestikzte. Netzverklösungen<br>essum                                                                                                    |  |

Ausführliche Hinweise zur Seminaranmeldung bitte der Handlungsanleitung Seminaranmeldung Einzelperson entnehmen!

## Abonnements

Über diesen Bereich kann man die Abonnements von News und Zeitschriften des Verbandes verwalten, sofern sie angeboten werden.

## Downloads

In diesem Bereich werden Dokumente hinterlegt, die z.B. aufgrund von Anmeldungen zu Seminaren angeboten werden. So kann der Nutzer hier auch eine Teilnehmerliste der Seminare einsehen, für die er sich angemeldet hat und bei Bedarf auch die Teilnahmebestätigung herunterladen, sofern der Seminarveranstalter diese generiert hat!

| HANDBALL-VERIANO<br>NEDERSACHERE & V.<br>APPROVENT - ALEMENTO<br>SERMINER<br>MY Home ><br>Downloads | tet Dominant Medium Jacin Poel                                                             | Friedd Humses, damned Humsed.<br>• [20 dock darden [1]]<br>• [4 hand dam]<br>• [4 hand dam] |    |
|----------------------------------------------------------------------------------------------------|--------------------------------------------------------------------------------------------|---------------------------------------------------------------------------------------------|----|
| Maine Seminare Dokumente                                                                            |                                                                                            |                                                                                             |    |
| SR-TEST (HVN)                                                                                       | Teilnehmerliste (pdf)                                                                      | Teilnahmebestätigung (pdf)                                                                  |    |
| Für den Inhalt verantworti<br>© 1999-2013 <u>nu Datenaut</u><br>Kontakt. Impressum                  | lich: Handball-Verband Niedersachsen e.V.<br>tomaten GmbH - Automatisierte internetoestütz | te Netzwerklösungen                                                                         | U. |

Diese Teilnehmerliste enthält neben der Auflistung der angemeldeten Teilnehmer auch Informationen zum Termin und den Anfangs- und Endzeiten, zum Lehrgangsort und zu den Referenten.

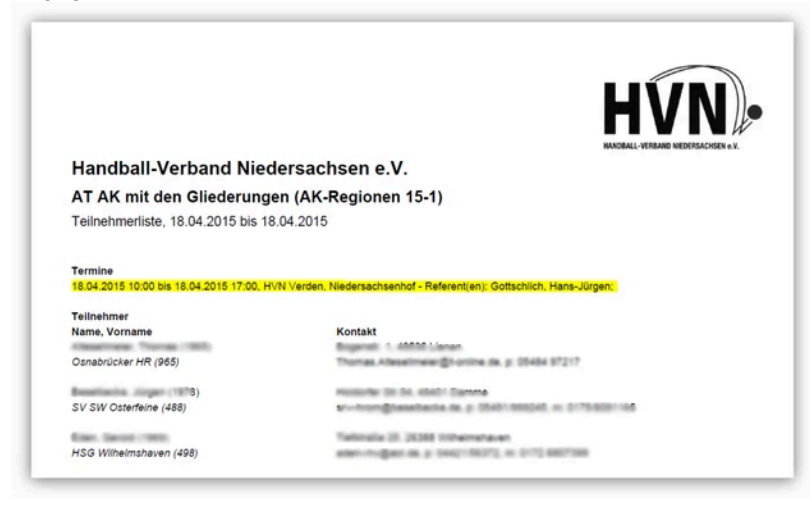

# Meldungen

Dieser Bereich ist für vorgesehen für die Freiterminmeldung der Schiedsrichter.

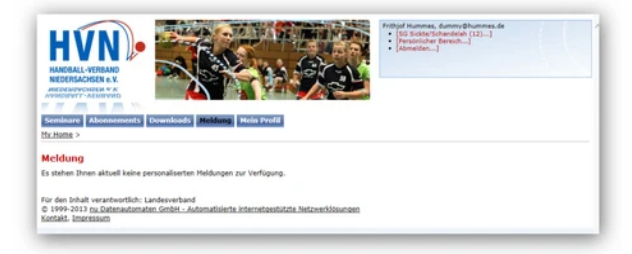

Mehr Informationen dazu in der zugehörigen Anleitung.

# Schiedsrichter

Dieser Bereich enthält relevanten Informationen, die für einen Schiedsrichter, Zeitnehmer, Sekretär und/oder Beobachter erforderlich sind. Hierüber erfolgt auch der Zugang zu den von dieser Person erfassten Beobachtungsbögen.

| chiedsrichter                                            |                                                                   |  |
|----------------------------------------------------------|-------------------------------------------------------------------|--|
| nsetzungen bestätigen                                    | Aktuelle Einsätze                                                 |  |
| - Schiedsrichter<br>Beobasther<br>Zeihrehmer<br>Sekretär | Schiedsrichter Einsätze     Reobachter Einsätze     ZN/S Einsätze |  |
|                                                          | Beobachtungsbögen                                                 |  |
|                                                          | <ul> <li>Beobachtungsbögen erfassen/ansehen</li> </ul>            |  |

Über die Links im linken Bereich gelangt man z.B. in die Übersicht der Schiedsrichter-Einsätze:

| Schiedsrie          | chter                                        |                       |                                                     |                         |                             |             |
|---------------------|----------------------------------------------|-----------------------|-----------------------------------------------------|-------------------------|-----------------------------|-------------|
| Schiedsrichte       | er-Einsätze                                  |                       |                                                     |                         |                             |             |
| Filter Begeg        | nungen                                       |                       |                                                     |                         |                             |             |
| Zeltraum            | 27.10.2018 bis                               |                       |                                                     |                         |                             |             |
| Bestätigung         |                                              |                       |                                                     |                         |                             |             |
|                     | ÷                                            |                       |                                                     |                         |                             |             |
|                     | Rückmeldung angefordert                      |                       |                                                     |                         |                             |             |
| Datum, Uhrzeit      | 2 Absana                                     | Spielklasse           | Dtaffel                                             | Helm-Mannschaft         | Gast-Mannschaft             | Bestatigung |
| 28.10.2018<br>11:15 | Sickte, Neue Sporthalle (201112)             | Regionsliga<br>Jugend | Regionsliga weibliche Jugend D<br>Staffel Hitte-Ost | SG<br>Sickte/Schandelah | FC Viktoria Thiede          | ×           |
| 12.01.2019 16:45    | Braunschweig, Neue Oberschule<br>(201110)    | Regionsklasse<br>1    | Regionsklasse 1 Männer Süd                          | HSG<br>Braunschweig     | SV Fortuna<br>Lebenstedt II | 4           |
| 27.01.2019 10:00    | Schöppenstedt, SH Sportzentrum<br>I (205106) | Regionsliga           | Regionsliga weibliche Jugend C<br>Staffel Sud       | HG ELM                  | JMSG HC<br>BS/Timmerlah     | 4           |
| 27.01.2019          | Schöppenstedt, SH Sportzentrum<br>I (205106) | Regionsliga<br>Jugend | Regionsoberliga mannliche Jugend<br>B               | HG ELM                  | VfL Lehre                   | 4           |

# Mein Profil

Über diesen Bereich verwaltet man seine persönlichen Daten und legt fest, welche dieser Daten veröffentlicht werden dürfen.

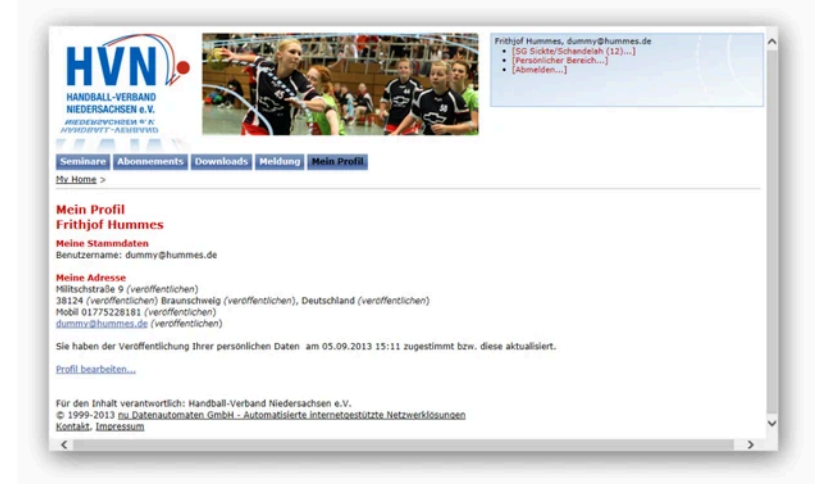

Soll das Profil bearbeitet werden, dann bitte den Link <u>Profil bearbeiten...</u> aktivieren. Es öffnet sich das persönliche Stammdatenblatt. Hinter jeder Angabe ist jeweils ein Auswahlfeld platziert, über das festgelegt wird, ob diese Angabe in den öffentlichen Bereich gestellt werden darf.

| Meine Adresse    |                      |                                               |
|------------------|----------------------|-----------------------------------------------|
| Straße           | Militschstraße 9     | veröffentlichen • (1)                         |
| PLZ / Ort        | 38124 / Braunschweig | veröffentlichen • (1) / veröffentlichen • (1) |
| Land             | Deutschland          | ▼ veröffentlichen ▼ (1)                       |
| Telefon Privat   |                      | veröffentlichen • (1)                         |
| Telefon Geschäft |                      | veröffentlichen • (1)                         |
| Telefon Mobil    | 01775228181          | veröffentlichen • (1)                         |
| Fax Privat       |                      | veröffentlichen (1)                           |
| Fax Geschäft     |                      | veröffentlichen 👻 (1)                         |
| E-Mail 1         | dummy@hummes.de      | veröffentlichen • (1)                         |
| E-Mail 2         |                      | veröffentlichen • (1)                         |
| Homepage         |                      | veröffentlichen • (1)                         |
|                  |                      |                                               |

Zum Schluss muss man noch einmal explizit durch Setzen eines Hakens bestätigen, dass die gemachten Einstellungen in Ordnung sind und so veröffentlicht werden dürfen.

|                                                                                                    | t der Veröffentlichung m                                                | einer persönlichen Daten mit diesen Einstellungen einverstanden.                                                                                                    |
|----------------------------------------------------------------------------------------------------|-------------------------------------------------------------------------|----------------------------------------------------------------------------------------------------|
| Abbrechen                                                                                                    | Speichern                                                               |                                                                                                    |
|                                                                                                    |                                                                         |                                                                                                    |
|                                                                                                    |                                                                         |                                                                                                    |
| HANDBALL-VERBAND<br>INDERSANGESE e.V.<br>INDERSANGESE e.V.<br>INDERSANGESE e.V.<br>INDERSANGESE e.V.<br>INDERSANGESE E.<br>Indersangeseichter<br>Indersangeseichter<br>Ind | ents Downloads Meldung                                                  | Fritzijd Hummes, dummy@hummes.de       [95 Sickts/Schardeshi (12)]         [95 Sickts/Schardeshi (12)]       [95 Sickts/Schardeshi (12)]         [95 Sickts/Schardeshi (12)]       [95 Sickts/Schardeshi (12)]         [95 Sickts/Scha                                                                                                    |
| Benutzername*                                                                                                    | dummy@hummes.de                                                         |                                                                                                    |
| Passwort*                                                                                                    | Neues Passwort                                                          |                                                                                                    |
| Passwort Bestätigung*                                                                                                    | Neues Passwort bestätigen                                               |                                                                                                    |
| Meine Adresse                                                                                                    |                                                                         |                                                                                                    |
| Straße                                                                                                    | Militschstraße 9                                                        | veröffentlichen V (1)                                                                                                    |
|                                                                                                    |                                                                         |                                                                                                    |
| PLZ / Ort                                                                                                    | 38124 / Braunschweig                                                    | veröffentlichen V (1) / veröffentlichen V (1)                                                                                                    |
| PLZ / Ort<br>Land                                                                                                    | 38124 / Braunschweig<br>Deutschland                                     | veroffentlichen         vi/veroffentlichen         vi/veroffe |
| PLZ / Ort<br>Land<br>Telefon Privat                                                                                                    | 38124 / Braunschweig<br>Deutschland                                     | veröffentlichen     v     (1) / veröffentlichen     v     (1)       veröffentlichen     v     (1)     (1)       veröffentlichen     v     (1)                                                                                                    |
| PLZ / Ort<br>Land<br>Telefon Privat<br>Telefon Geschäft                                                                                                    | 38124 / Braunschweig<br>Deutschland                                     | ∨ (veröffentlichen         ∨) (1) / (veröffentlichen         ∨ (1)           ∨ (veröffentlichen         ∨ (1)           ∨ (veröffentlichen         ∨ (1)           ∨ (veröffentlichen         ∨ (1)           ∨ (veröffentlichen         ∨ (1)           ∨ (veröffentlichen         ∨ (1)                                                                                                    |
| PLZ / Ort<br>Land<br>Telefon Privat<br>Telefon Geschäft<br>Telefon Mobil                                                                                                    | 38124 / Braunschweig<br>Deutschland                                     | veröffentlichen         v         (1)         veröffentlichen         v         (1)           veröffentlichen         v         (1)         (1)         (1)         (1)         (1)           veröffentlichen         v         (1)         (1)         (1)         (1)         (1)           veröffentlichen         v         (1)         (1)         (1)         (1)         (1)           veröffentlichen         v         (1)         (1)         (1)         (1)         (1)                                                                                                    |
| PLZ / Ort<br>Land<br>Telefon Privat<br>Telefon Geschaft<br>Telefon Mobil<br>Fax Privat                                                                                                    | 38124         / Braunschweig           Deutschland                      | ↓ (veroffentlichen ♥) <sup>(1)</sup> / (veroffentlichen ♥) <sup>(1)</sup> ♥         (veroffentlichen ♥) <sup>(1)</sup> ↓ veroffentlichen ♥) <sup>(1)</sup> ↓ veroffentlichen ♥) <sup>(1)</sup> ↓ veroffentlichen ♥) <sup>(1)</sup> ↓ veroffentlichen ♥) <sup>(1)</sup> ↓ veroffentlichen ♥) <sup>(1)</sup>                                                                                                    |
| PLZ / Ort<br>Land<br>Telefon Privat<br>Telefon Geschäft<br>Telefon Mobil<br>Fax Privat<br>Fax Geschäft                                                                                                    | 38124 // Braunschweig<br>Deutschland<br>01775228181                     |                                                                                                    |
| PLZ / Ort<br>Land<br>Telefon Privat<br>Telefon Geschäft<br>Felefon Mobil<br>Fax Privat<br>Fax Geschäft<br>E-Mail 1                                                                                                    | 38124 // [Braunschweig<br>Deutschland<br>01775228181<br>dummy@hummes.de | veröffentlichen     v     (1)/     veröffentlichen     v     (1)       veröffentlichen     v     (1)     (1)     (1)       veröffentlichen     v     (1)       veröffentlichen     v     (1)       veröffentlichen     v     (1)       veröffentlichen     v     (1)       veröffentlichen     v     (1)       veröffentlichen     v     (1)       veröffentlichen     v     (1)                                                                                                    |
| PLZ / Ort<br>Land<br>Telefon Privat<br>Telefon Mobil<br>Fax Privat<br>Fax Geschaft<br>E-Mail 1<br>E-Mail 2                                                                                                    | 8124 ] / [Praunschweig<br>Deutschland<br>01775228181<br>dummy@hummes.de | Veröffentlichen         ∨ (1)/         Veröffentlichen         ∨ (1)           Veröffentlichen         ∨ (1)           veröffentlichen         ∨ (1)           veröffentlichen         ∨ (1)           veröffentlichen         ∨ (1)           veröffentlichen         ∨ (1)           veröffentlichen         ∨ (1)           veröffentlichen         ∨ (1)           veröffentlichen         ∨ (1)           veröffentlichen         ∨ (1)           veröffentlichen         ∨ (1)                                                                                                    |
| PLZ / Ort                                                                                                    | 38124 / Braunschweig                                                    | veröffentlichen V <sup>(1)</sup> /veröffentlichen V <sup>(1)</sup>                                                                                                    |